## About iLMS & e-Portfolio

<u>e-Portfolio</u> (which is equivalent to myNTUNHS): NTUNHS student's portal website <u>iLMS</u>: your learning progress/record online

Please access from the official website.  $\rightarrow$  <u>NTUNHS</u>

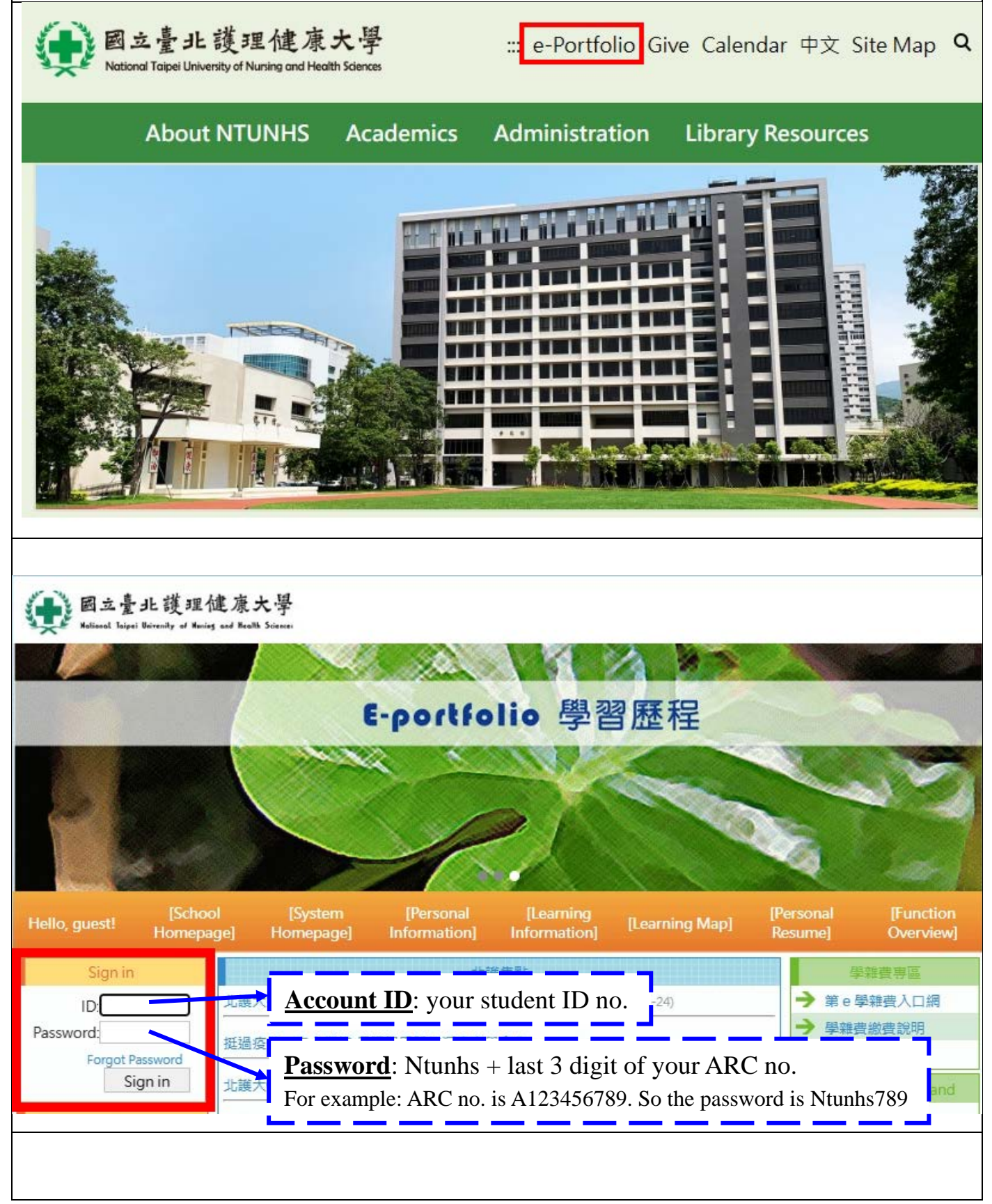

| Sign in                                                    | 北護焦點                                                                                                    | 學雜費專區                                              |
|------------------------------------------------------------|----------------------------------------------------------------------------------------------------|----------------------------------------------------|
| ID:                                                        | 北護大擔任醫護全區中心學校 攜手夥伴學校促進招生專業化(2023-04-24)                                                                                      | → 第 e 學雜費入口網                                       |
| Password:                                                  | 挺過疫情、走入機構 長照學界盼加深產官學合作(2023-04-20)                                                                                           | <ul> <li>→ 學雜費繳費說明</li> <li>→ 收費標準</li> </ul>      |
| Sign in                                                    | 北護大College of Nursing與北科大設計學院結盟 前瞻照護跨域人才培育(2023-04-17)                                                                       | Course selection and                               |
| Total number of users                                      | 北護大2023年QS護理亞洲第九、全球第62名(2023-03-31)                                                                                          | registration<br>→ 選課Calendar                       |
| Daily total :00000460                                      | National Taipei University of Nursing and Health Sciences、承業生器集團與富康活<br>力藥局 共組際藥產受聯盟(2023-03-25)                             | → 學生課務教學 → + 母如主師課課                                |
| Monthly total:000 17545<br>Annual total:00256 195          | Appouncements for surrant students                                                                                           | → Selecting Course                                 |
| Links                                                      | 2023-05-15 【活動轉知】行政院園子能委員會於112年06月09日舉辦「111年原子                                                                               | → 課程查詢系統                                           |
| → 學校Calendar                                               | 能科技学術研究計畫成未發表會」成未發表會,數逆關鍵報石麥加:<br>2023-05-15 【IRB課程】國立成功大學於06/07-06/13舉辦第6場及06/27-07/03舉<br>辦第7場「南原研究倫理聪明課程,總上課程,數៌៌的確認服务会加! | → Search engine for syllabus                       |
| <ul> <li>→ 問卷/自主體溫及健康填<br/>報</li> </ul>                    | 2023-05-12 【研習】國立臺中科技大學「職涯領航,就業飛揚一職涯輔導跨校性研習」,數抑【教職員】 ) ) ) ) ) ) ) ) )                                                       | Popular links                                      |
| Electricity<br>consumption                                 | 2023-05-12 【課程】財團法人工業技術研究院「GMP品保暨智慧資訊系統人才養成<br>班-第四期」, 歡迎踴躍報名                                                                | → 新生學雜費減免申請                                        |
| information of the school                                  | 2023-05-12 【國際中心函轉】衛生福利部「心快活-心理健康學習平台」112 年度<br>「網住你的心」 授網競賽活動, 歡迎有興趣的同學報名參加。                                                | → 課程科目表                                            |
| <ul> <li>→ 示範教室資訊系統</li> <li>→ 資訊安全</li> </ul>             | 2023-05-12 【IRB課程】國泰綜合醫院,於06/10、0616舉辦「人體試驗研究倫理課<br>程」實體及線上課程,歡迎踴躍報名參加!                                                      | <ul> <li>→ 課程查詢系統</li> <li>→ iClass互動教學</li> </ul> |
| Help Dreams                                                | 2023-05-11 【競賽】財團法人台灣尤努斯基金會辦理「第三屆台灣尤努斯創新獎」                                                                                   | → iLMS學習社群(酱)                                      |
| → 國內證照補助<br>UCAN                                           | 2023-05-11 【競賽】中央大學辦理 2023新創千里馬創業競賽」<br>2023-05-11 【課程】臺北市政府勞動局「112年勞動影像工作坊」,歡迎踴躍報名                                          | → Office365雲密碼變更                                   |
| <ul> <li>Diagnostic platform<br/>for career and</li> </ul> | 2023-05-11 【公告】宜蘭縣政府 「拚出宜蘭好薪情」就業博覽會                                                                                          | → Easy test 線上學習測驗<br>平台                           |
| Green consumption                                          | 2023-05-10 2023設理健康程式業餐APP前急競費」活動辦法<br>2023-05-10 [推廣活動]空英抽獎活動開跑啦,多項大獎等你拿!                                                   | → eCampus 校園系統                                     |
|                                                            | 2023-05-10 112年外交、國際經濟商務、民航、原住民族特考相關訊息<br>2023-05-10 【國際中心商藝】 北科大「2023 APEC 春年培訓課程暨模擬會議」, 數                                  | → e-Library電子資源檢索                                  |
|                                                            | 迎有興趣之學生報名參加                                                                                                    | <ul> <li>→ 學生證掛失系統</li> <li>→ 校內外導助學金</li> </ul>   |
|                                                            | 2023-03-10 【公古】新近市政府有牛问 112年新近市政府公部的兄智弟二体 灾」                                                                                 | → 北護OnlineRS                                       |
|                                                            |                                                                                                    | → 諮商關懷系統 → Used book auction                       |
|                                                            |                                                                                                    | - over book ductori                                |

When you are in iLMS, you could check the courses you have taken here. Some professors may put some papers in here for you to study.

| hi Cauraa                                                                                                    | Position: My He                                                                                                    | ome > Courses I hav                                                                                                    | ve taken                                                                                                    |                                                                           |                                                                                                    |                                                                                                    |
|----------------------------------------------------------------------------------------------------|----------------------------------------------------------------------------------------------------|----------------------------------------------------------------------------------------------------|----------------------------------------------------------------------------------------------------|---------------------------------------------------------------------------|----------------------------------------------------------------------------------------------------|----------------------------------------------------------------------------------------------------|
| ly Courses                                                                                                    | 1101                                                                                                    |                                                                                                    |                                                                                                    |                                                                           | 2021-                                                                                                    | 06-01 ~ 2022-01-3                                                                                                    |
| semester: 1101]<br>. 國際健康政策與實務Internation                                                                                                    | al Course ID                                                                                                    |                                                                                                    | Title                                                                                                    | Instructor                                                                | Credit                                                                                                    | Class                                                                                                    |
| Grades Information]                                                                                                    | 11011186006220                                                                                                    | 01220 國際健康政策與實<br>and Practice                                                                                                    | 的 International Health Policy                                                                                                    | 許智皓CHI-HO HSU,谢佳                                                          | 3                                                                                                    | 護國碩士2年20班                                                                                                    |
| My Calendar / My Schedule<br>Courses I have taken                                                                                                    | 1092                                                                                                    |                                                                                                    |                                                                                                    |                                                                           | 2020-                                                                                                    | 12-01 ~ 2021-07-3                                                                                                    |
| Attendance Reports                                                                                                    | Course ID                                                                                                    |                                                                                                    | Title                                                                                                    | Instructor                                                                | Credit                                                                                                    | Class                                                                                                    |
|                                                                                                    | 10921186006190                                                                                                    | 011A0 泛文化健康照膜 I                                                                                                    | Transcultural Health Care I                                                                                                    | 高千惠CHIEN-HUEI KAO                                                         | 3                                                                                                    | 讓國碩士1年A0班                                                                                                    |
| y Groups [Setting]                                                                                                    | 10921186000670                                                                                                    | 011A0 研究方法論Resea                                                                                                    | arch Methodology                                                                                                    | 梁淑媛SHU-YUAN LIAN                                                          | . 3                                                                                                    | 護國碩士1年A0班                                                                                                    |
| 北護校訊電子期刊                                                                                                    |                                                                                                    |                                                                                                    |                                                                                                    |                                                                           |                                                                                                    |                                                                                                    |
| 学生订以消息这时是                                                                                                    | 1081<br>Course ID                                                                                                    |                                                                                                    | Title                                                                                                    | Instructor                                                                | 2019-                                                                                                    | 05-20 ~ 2020-01-2                                                                                                    |
| 's profile [Edit]                                                                                                    | 10811186006180                                                                                                    | 011A0 健康評估及實驗H                                                                                                    | lealth Assessment for Advanced                                                                                                    | instructor<br>陳妙言MIAO-YEN CHEN,                                           | 3                                                                                                    | 護國碩士1年A0班                                                                                                    |
|                                                                                                    | 10811186006170                                                                                                    | 011A0<br>Biostatistics                                                                                                    | +뮆Advanced Applied                                                                                                    | 劉介宇CHIEH-YU LIU                                                           | 3                                                                                                    | 護國碩士1年A0班                                                                                                    |
|                                                                                                    | 10811186006160                                                                                                    | 011A0 W理理論Nursing                                                                                                    | Theory                                                                                                    | 郭泰玲Su-Chen Kuo 温谢                                                         | 2                                                                                                    | 储园硕十1年A08                                                                                                    |
| <b>1en you forgot</b><br>ase access to th                                                                                                    | <b>your PW of m</b><br>e e-Portfolio pa                                                                                                    | <b>NYNTUNHS</b><br>age and clici                                                                                                    | 5 <mark>/e-Portfilio</mark><br>k >> Forgot Pas                                                                                                    | ssword<<                                                                  |                                                                                                    |                                                                                                    |
| nen you forgot<br>ase access to th                                                                                                    | your PW of m<br>e e-Portfolio pa                                                                                                    | age and clici                                                                                                    | S/e-Portfilio<br>k >> Forgot Pas                                                                                                    | sword<<                                                                   |                                                                                                    | Eunsti                                                                                                    |
| nen you forgot<br>ase access to th<br>o, guest! [Schoo<br>Homepag                                                                                                    | your PW of m<br>e e-Portfolio pa<br>e e-Portfolio pa                                                                                                    | age and clici                                                                                                    | 5/e-Portfilio<br>k >> Forgot Pas                                                                                                    | ssword<<                                                                  | sonal<br>ume]                                                                                                    | [Functi<br>Overvie                                                                                                    |
| nen you forgot<br>ase access to th<br>o, guest! [Schoo<br>Homepag<br>Sign in                                                                                                    | your PW of m<br>e e-Portfolio pa<br>e E-Portfolio pa                                                                                                    | DyNTUNHS<br>age and clici<br>[Personal<br>Information]                                                                                                    | <mark>5/e-Portfilio</mark><br>k >> Forgot Pas<br>[Learning<br>[Information] [Lea                                                                                                    | ssword<<                                                                  | sonal<br>ume]                                                                                                    | [Functie<br>Overvie<br>學雜費專區                                                                                                    |
| nen you forgot<br>ase access to th<br>o, guest! [Schoo<br>Homepag<br>Sign in<br>ID:                                                                                                    | your PW of m<br>e e-Portfolio pa<br>e e-Portfolio pa<br>[System<br>Homepage]                                                                                                    | NYNTUNHS<br>age and clici<br>[Personal<br>Information]<br>北設<br>心學校 攜手夥伴學想                                                                                | S/e-Portfilio<br>k >> Forgot Pas<br>[Learning<br>Information] [Lea<br>载焦點<br>交促進招生專業化(2023-04-                                                                                                    | ssword<<                                                                  | sonal<br>ume]<br>→ 第                                                                                                    | [Functio<br>Overvie<br>學雜費專區<br>e 學雜費入口網                                                                                                    |
| nen you forgot<br>ase access to th<br>o, guest! [Schoo<br>Homepag                                                                                                    | your PW of m<br>e e-Portfolio pa<br>e e-Portfolio pa<br>[System<br>Homepage]<br>北護大擔任醫護全區中<br>挺過疫情、走入機構 長                                                                                  | NYNTUNHS<br>age and clic<br>[Personal<br>Information]<br>北部<br>心學校 攜手夥伴學校                                                                                 | 5/e-Portfilio<br>k >> Forgot Pas<br>[Learning<br>Information] [Lea<br>意集點<br>交促進招生專業化(2023-04-20)                                                                                                    | ssword<<                                                                  | rsonal<br>sume]<br>・<br>・<br>第<br>・<br>の<br>第                                                                                                    | [Functio<br>Overvie<br>學雜費專區<br>e 學雜費入口網<br>雜費繳費說明<br>#種薄                                                                                             |
| nen you forgot<br>ase access to th<br>ase access to th<br>[Schoo<br>Homepag                                                                                                    | your PW of m<br>e e-Portfolio pa<br>e e-Portfolio pa<br>[System<br>Homepage]<br>北護大擔任醫護全區中,<br>挺過疫情、走入機構 長<br>北護大College of Nurs                                                           | NYNTUNHS<br>age and clici<br>[Personal<br>Information]<br>北部<br>心學校 攜手夥伴學校<br>號學界盼加深產官學                                                                   | S/e-Portfilio         k >> Forgot Pas         [Learning         Information]         復焦點         交促進招生專業化(2023-04-20)         院結盟 前瞻照護跨域人才                                                                                                    | Ssword<<                                                                  | sonal<br>ume]<br>→第<br>→ 第<br>→ 收<br>Cou                                                                                                    | [Function<br>Overvier<br>學雜費專區<br>e 學雜費入口網<br>雜費繳費說明<br>費標準<br>rse selection a                                                                        |
| nen you forgot<br>ase access to th<br>ase access to th<br>so, guest! [Schoo<br>Homepage<br>Sign in<br>ID:<br>Forgot Password<br>Sign in<br>Sign in<br>al number of users                                                                                                    | your PW of m<br>e e-Portfolio pa<br>[System<br>Homepage]<br>北護大擔任醫護全區中<br>挺過疫情、走入機構 長<br>北護大College of Nurs<br>北護大2023年QS護理話                                                               | NYNTUNHS<br>age and clic<br>[Personal<br>Information]<br>北調<br>心學校 攜手夥伴學想<br>:照學界盼加深產官員<br>:ing與北科大設計學<br>E洲第九、全球第62                                      | S/e-Portfilio         S/e-Portfilio         k >> Forgot Pas         [Learning<br>Information]       [Lea         養焦點       [Lea         交促進招生專業化(2023-04-20)       [Ea         時結盟 前瞻照護跨域人才       [2名(2023-03-31))                                    | ssword<<<br>arning Map] [Per<br>Res<br>-24)<br>培育(2023-04-17)             | sonal<br>ume]<br>→ 第<br>→ 學<br>Cou                                                                                                    | [Function<br>Overviee<br>學雜費事區<br>e 學雜費入口網<br>雜費繳費說明<br>費標準<br>rse selection an<br>registration<br>課Calendar                                          |
| hen you forgot<br>ease access to the<br>o, guest! [Schoo<br>Homepage<br>Sign in<br>ID:<br>Sword:<br>Forgot Password<br>Sign in<br>ID:<br>Sign in<br>ID:<br>Sign in<br>Sign in<br>ID:<br>Sign in<br>Sign in<br>ID:<br>Sign in<br>Sign in | your PW of m<br>e e-Portfolio pa<br>[System<br>Homepage]<br>北護大擔任醫護全區中<br>挺過疫情、走入機構 長<br>北護大College of Nurs<br>北護大2023年QS護理雪<br>National Taipei Univer                                     | NYNTUNHS<br>age and clic<br>[Personal<br>Information]<br>北調<br>心學校 攜手夥伴學材<br>:照學界盼加深產官員<br>:ing與北科大設計學<br>E洲第九、全球第62                                      | S/e-Portfilio<br>k >> Forgot Pas<br>[Learning<br>[Information] [Lea<br>菱集點<br>交促進招生專業化(2023-04-<br>整合作(2023-04-20)<br>認結盟 前瞻照護跨域人才<br>空名(2023-03-31)<br>d Health Sciences 文承業会                                                                        | Ssword<<<br>arning Map] [Per<br>Res<br>-24)<br>培育(2023-04-17)<br>主醫集團與富康活 | sonal<br>ume]<br>・<br>・<br>第<br>学<br>、<br>、<br>、<br>第<br>学<br>、<br>、<br>、<br>、<br>、<br>、<br>、<br>、<br>、<br>、<br>、<br>、<br>、                                                                                                    | [Function<br>Overviee<br>學雜費專區<br>e 學雜費入口網<br>雜費繳費說明<br>費標準<br>rse selection all<br>registration<br>課Calendar<br>主課務教學                                |
| hen you forgot<br>ease access to the<br>co, guest! [Schoo<br>Homepag<br>Sign in<br>ID:<br>Sword:<br>Forgot Password<br>Sign in<br>tal number of users<br>he users :00000033<br>rtotal :00001095<br>they total :00001095                                                                                                    | your PW of m<br>e e-Portfolio pa<br>e e-Portfolio pa<br>[System<br>Homepage]<br>北護大擔任醫護全區中,<br>挺過疫情、走入機構 長<br>北護大College of Nurs<br>北護大2023年QS護理亞<br>National Taipei Univer<br>力藥局 共組醫藥產學聯 | yNTUNHS<br>age and clic<br>[Personal<br>Information]<br>北部<br>心學校 攜手夥伴學校<br>聽學界盼加深產官學<br>ing與北科大設計學<br>E洲第九、全球第62<br>rsity of Nursing and                 | S/e-Portfilio<br>k >> Forgot Pas<br>[Learning<br>Information] [Lea<br>意集點<br>交促進招生專業化(2023-04-<br>整合作(2023-04-20)<br>認院結盟前瞻照護跨域人才<br>2名(2023-03-31)<br>d Health Sciences > 承業名                                                                        | essword<<<br>aming Map] [Per<br>Res<br>-24)<br>培育(2023-04-17)<br>生醫集團與富康活 | rsonal<br>tume]<br>・<br>・<br>第<br>・<br>・<br>第<br>・<br>・<br>第<br>・<br>・<br>、<br>第<br>・<br>・<br>、<br>第<br>・<br>・<br>、<br>第<br>・<br>・<br>、<br>第<br>・<br>・<br>、<br>で<br>の<br>の<br>の<br>の<br>の<br>の<br>の<br>の<br>の<br>の<br>の<br>の<br>の | [Function<br>Overvie<br>學雜費專區<br>e 學雜費入口網<br>雜費繳費說明<br>費標準<br>rse selection ar<br>registration<br>課Calendar<br>生課務教學                                  |
| hen you forgot<br>ease access to the<br>ease access to the<br>sword:<br>Sign in<br>ID:<br>Sword:<br>Forgot Password<br>Sign in<br>tal number of users<br>total :00000450<br>kly total :0000 1055<br>thly total :0000 17545<br>Jal total :00256 195                                                                                                    | your PW of m<br>e e-Portfolio pa<br>e e-Portfolio pa<br>[System<br>Homepage]<br>北護大擔任醫護全區中<br>挺過疫情、走入機構 長<br>北護大College of Nurss<br>北護大2023年QS護理召<br>National Taipei Univer<br>力藥局 共組罂藥產學聯 | yNTUNHS<br>age and clic<br>[Personal<br>Information]<br>北調<br>心學校 攜手夥伴學材<br>號學界盼加深產言學<br>ing與北科大設計學<br>E洲第九、全球第62<br>sity of Nursing and<br>盟(2023-03-25) | S/e-Portfilio         k >> Forgot Pas         [Learning<br>Information]       [Lea         養焦點       [Lea         交促進招生專業化(2023-04-20)       [Lea         時結盟前瞻照護跨域人才       [2名(2023-03-31))         d Health Sciences、承集会       「有方 current students | essword<<br>eming Map] [Per<br>Res<br>-24)<br>培育(2023-04-17)<br>主醫集團與富康活  | rsonal<br>sume]                                                                                                    | [Functi<br>Overvie<br>學雜費專區<br>e 學雜費入口網<br>體費繳費說明<br>費標準<br>rse selection a<br>registration<br>課Calendar<br>生課務教學<br>學部志願選課<br>lecting Course<br>stem |

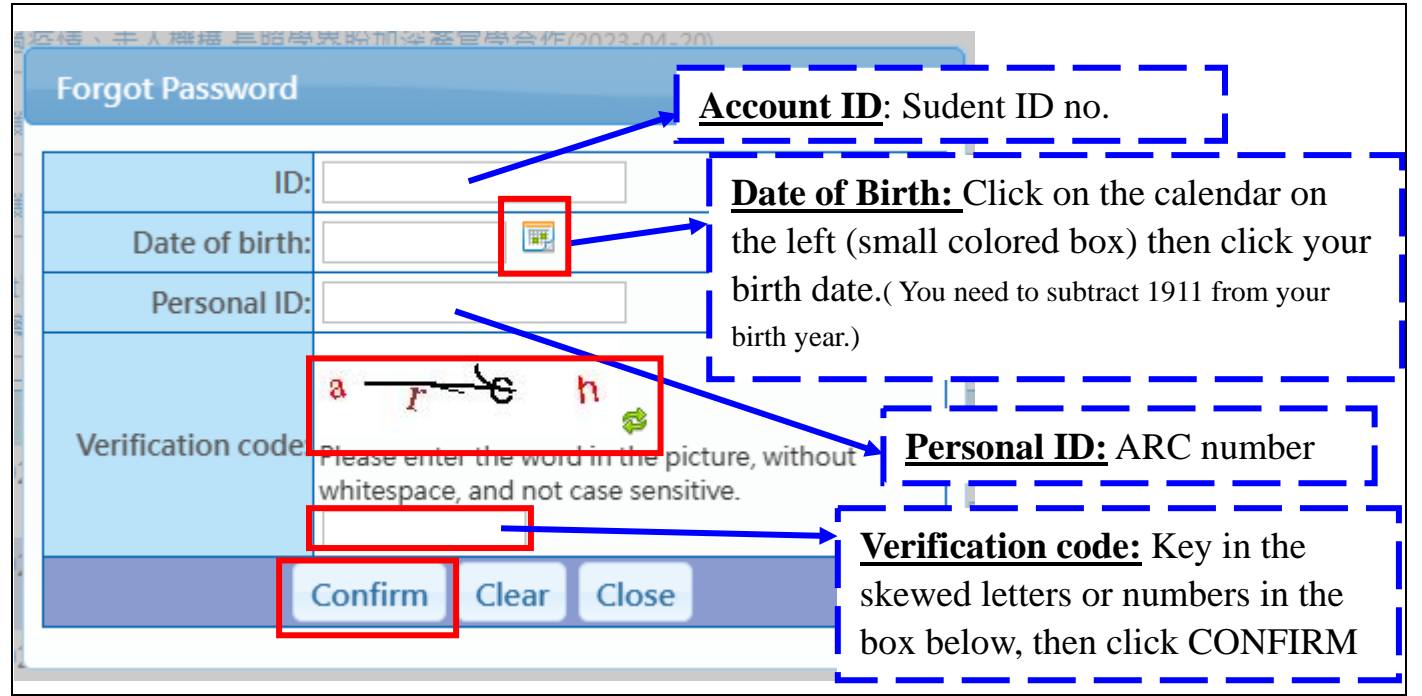

Then school will send a link to your webmail after you click >>confirm<<. This link will direct you to the system where you need to rest your password.

The system will set a temporary password: Ntunhs+3 digit of your ARC No. Please use the temporary password to log in first, then the system will ask u to reset a new password.

| # BRISIC            | in ing             |   |
|---------------------|--------------------|---|
|                     |                    |   |
| 提示:                 |                    |   |
| 1. 🕿 180 🕌          |                    |   |
| 2. 請使用 ;            | Reply              |   |
| 3. 英文字 <sup>8</sup> |                    | 1 |
| 4. 密碼長1             | 新的密碼不得與舊的密碼相同      |   |
| 5. 密碼中              |                    |   |
| 6. 如您對5             | 請按鏈繼續回畫面編輯修改       |   |
| 5                   | Confirm            |   |
| 富的野                 |                    |   |
|                     |                    |   |
| REATER              | someter manual and |   |
|                     | source +++++++++   |   |

## You would need to fill in 4

fields: 1. Student ID No. 2. Old PW 3. New PW 4. New PW again New PW request:  $\rightarrow$ The password must contain both uppercase and lowercase letters as well as numbers.  $\rightarrow$ At least 8 to 15 digits  $\rightarrow$ Could not include your account number  $\rightarrow$ Do not use  $!\#\%\&^*+-|',?/$  these symbols or space in your PW After you fill in whole 4 fields, click the red frame bottom. If your new PW is too similar to your old PW, a yellow frame window will pop up. Please click >>confirm<< back to fix the new

PW.